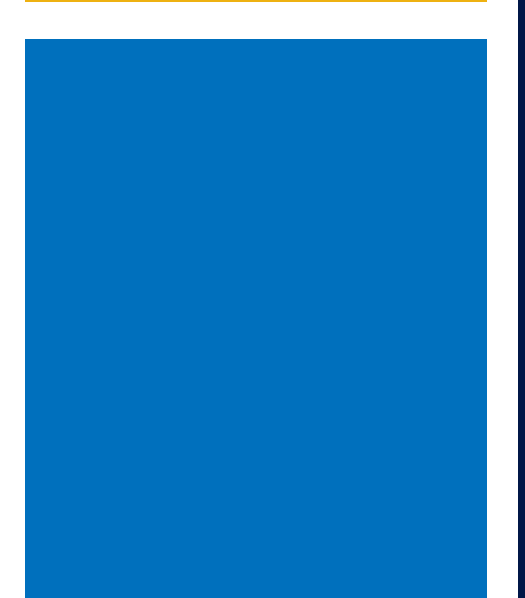

FMCSA Portal Registration User Guide for FMCSA Registered Entities and Associates

## **FMCSA Office of Registration**

Date: March 25, 2025

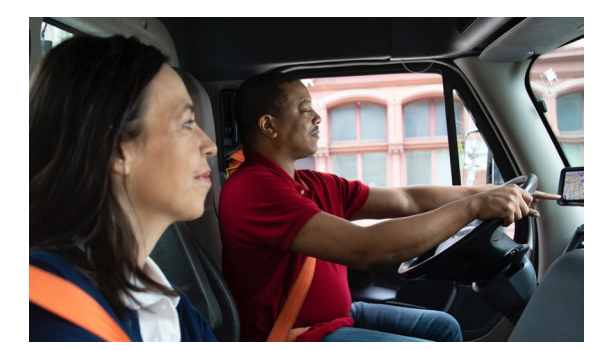

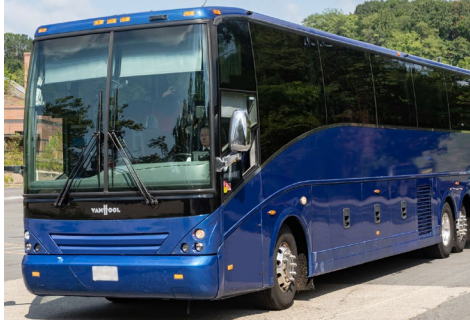

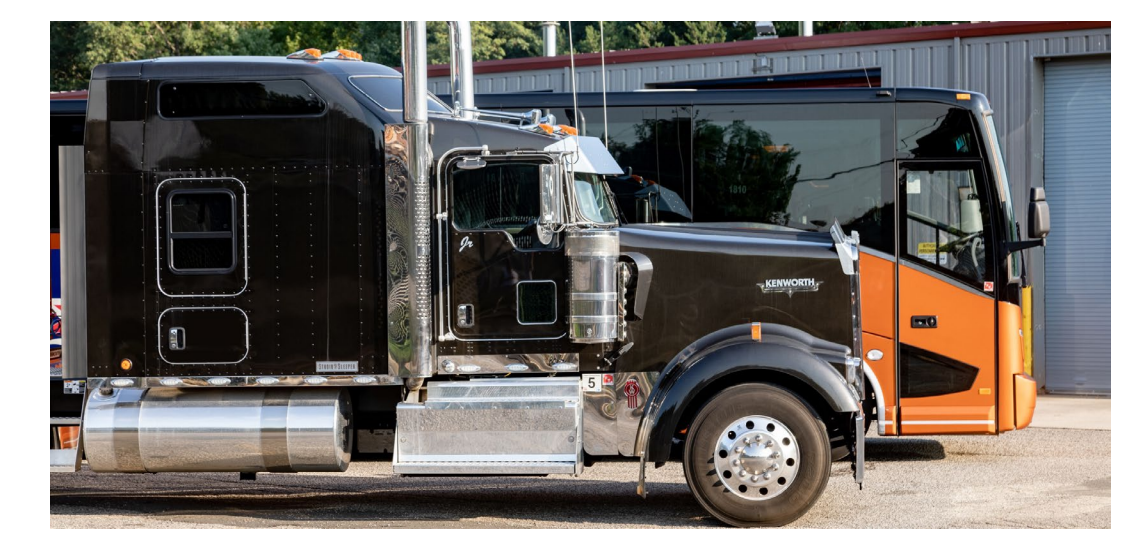

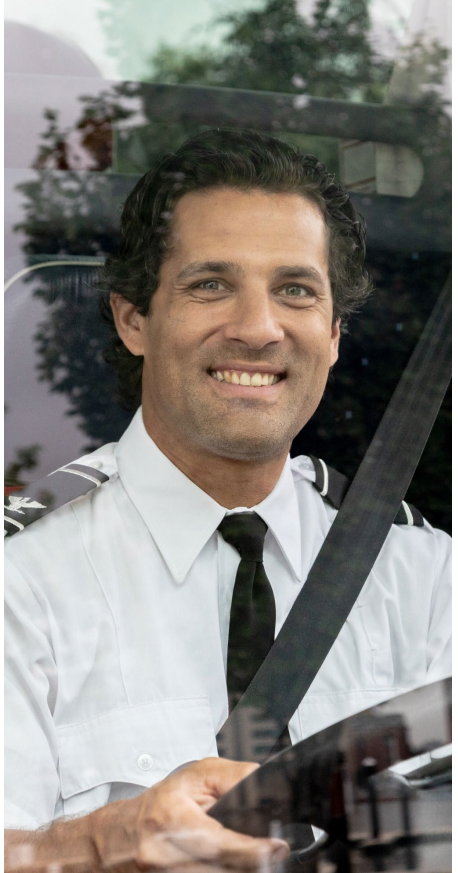

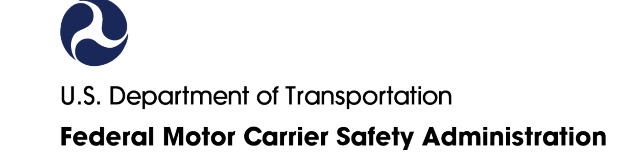

# **Table of Contents**

| OVERVIEW                                                | 3  |
|---------------------------------------------------------|----|
| Login.gov                                               | 3  |
| USDOT PIN                                               | 4  |
| COMPANY USER PORTAL ROLES AND DESCRIPTIONS              | 4  |
| FMCSA PORTAL REGISTRATION – COMPANY OFFICIALS           | 5  |
| Company Officials Overview                              | 5  |
| FMCSA Portal Registration Process                       | 5  |
| Managing Account Requests                               | 9  |
| Approve/Deny Pending Requests                           | 9  |
| Add/Remove User Roles                                   | 10 |
| FMCSA PORTAL REGISTRATION - ASSOCIATE OF A COMPANY      | 11 |
| Associate of a Company Overview                         | 11 |
| FMCSA Portal Registration Process                       | 11 |
| Existing User – Request Additional Portal Roles         | 15 |
| <b>REGISTRATION OPTIONS – MANAGE FMCSA REGISTRATION</b> |    |
| CONTACT US                                              |    |
| FMCSA Contact Center                                    |    |

### **OVERVIEW**

The <u>FMCSA Portal</u> provides single sign-on access to FMCSA systems through <u>Login.gov</u>. It allows Federal, State, and industry users to access FMCSA's information systems with a single set of credentials, enabling quick access to records, safety data, and the ability to make registration changes.

In January 2025, FMCSA Registration Options have been integrated into the FMCSA Portal to enhance security and comply with the Presidential Mandate for Multi-Factor Authentication (MFA). This ensures a secure and reliable experience for motor carriers, brokers, freight forwarders, intermodal equipment providers, and cargo tank facilities, allowing them to update their company registration record directly in the FMCSA Portal.

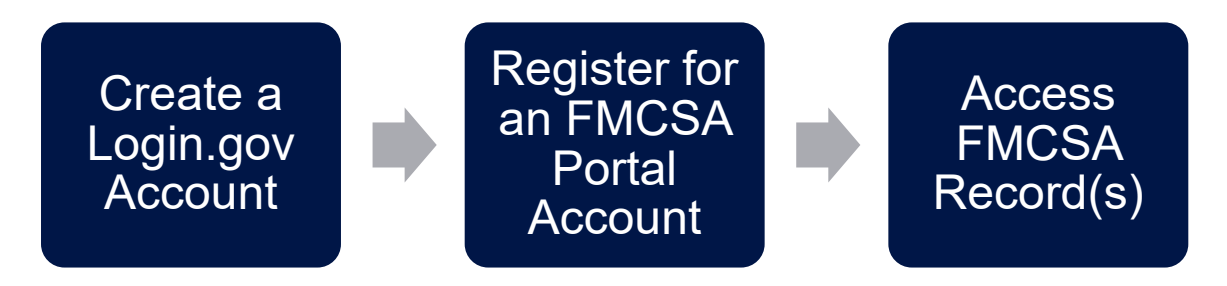

This user guide includes step-by-step instructions for registered entities to:

- Register for an FMCSA Portal account as a <u>Company Official</u> or an <u>Associate of</u> <u>a Company</u>.
- Access the new <u>Registration</u> options functionality to manage a company's FMCSA registration.

### Login.gov

Login.gov is a secure sign in service used by the public to sign in to participating government agencies. By using login.gov, you'll get an extra layer of security to help protect your account(s). To create an account, go to <u>Login.gov</u>.

If you already have a Login.gov account, you do not need to create a new one. Use your existing Login.gov account **only if it is not already associated with an FMCSA Portal account**. Each FMCSA Portal account type – whether for a Company Employee, Associate of a Company, Insurance Filer, or BOC-3 Filer – **requires its own unique Login.gov account**. You cannot use the same Login.gov account for multiple FMCSA Portal accounts.

### **USDOT PIN**

Entities can make changes to FMCSA records through their FMCSA Portal without the need for a USDOT PIN. The USDOT PIN now serves as an authenticator that will *only be needed once by the USDOT#'s Company Official* to set up an FMCSA Portal account. Request a PIN by e-mail, text message, or mail at: <u>https://safer.fmcsa.dot.gov/</u>.

**Only Company Officials** are required to obtain a USDOT PIN to register for an FMCSA Portal account.

### **COMPANY USER PORTAL ROLES AND DESCRIPTIONS**

Refer to the step-by-step instructions to register for an FMCSA Portal Account as a <u>Company Official</u> or <u>Associate of a Company</u>.

| Account Type                             | Description                                                                                                    |
|------------------------------------------|----------------------------------------------------------------------------------------------------|
| Company<br>Official                      | The Company Official is responsible for approving and managing<br>account requests from other company employees or associates,<br>such as service providers. This user ensures that all FMCSA<br>Portal accounts for company users are accurate and up to date.<br>Responsibilities include approving and deactivating accounts<br>when users leave the company, as well as assigning appropriate<br>roles and access. Each USDOT# must have one designated<br>Company Official. |
| Associate of a<br>Company                | Company employees and third-party transportation service<br>providers. These users can request access to view sensitive<br>company information and modify company information. These<br>company users cannot manage accounts.                                                                                                    |
| Available Roles                          | Description                                                                                                    |
| View Sensitive<br>Company<br>Information | Allows a Company User with the assigned role for a specific record to view sensitive information in the FMCSA Portal.                                                                                                    |
| NCCDB Secure<br>Access                   | Allows a Company User with the assigned role for a specific record to view all the complaints for the USDOT# in the NCCDB system.                                                                                                    |
| A&I Carrier                              | Allows a Company User with the assigned role for a specific record to view all the sensitive information that is displayed in the A&I system.                                                                                                    |
| DataQs Secure<br>Access                  | Allows a Company User with the assigned role for a specific record to view all the data challenges in the DataQs system.                                                                                                    |
| Portal Modify<br>Company<br>Information  | Allows access to make changes to a company's registration:<br>Biennial Updates, Change of Address, Reinstatement, Cargo Tank<br>updates, and others.                                                                                                    |

### **FMCSA PORTAL REGISTRATION – COMPANY OFFICIALS**

### **Company Officials Overview**

The Company Official is responsible for approving and managing account requests from other company employees or associates, such as service providers. This user ensures that all FMCSA Portal accounts for company users are accurate and up to date. Responsibilities include approving and deactivating accounts when users leave the company, as well as assigning appropriate roles and access. Each USDOT Number must have one designated Company Official and only the Official can approve/deny access for other company users.

Once you have registered for a USDOT number, you will follow this guidance to establish your FMCSA Portal Account to access your current registration information and access the Registration menu to allow you to make changes to your FMCSA registration record.

#### **FMCSA Portal Registration Process**

- Request a PIN by e-mail, text message, or mail at: <u>https://safer.fmcsa.dot.gov/</u>.
- 2. Visit the FMCSA Portal website https://portal.fmcsa.dot.gov/login.
- 3. From the login page, select the option to register for a portal account:

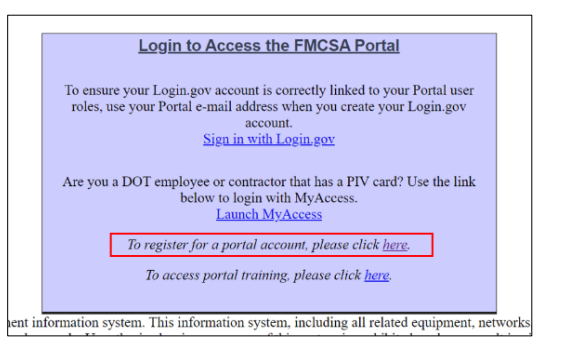

4. Select "Sign in with Login.gov"

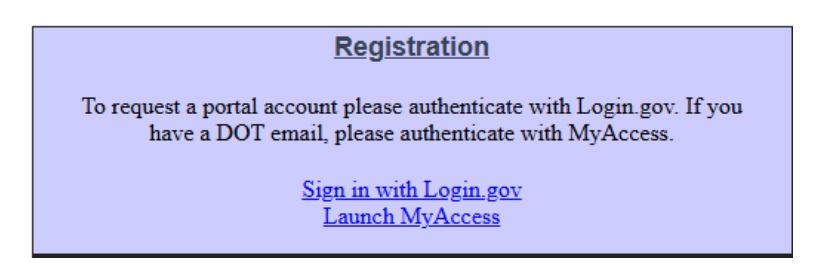

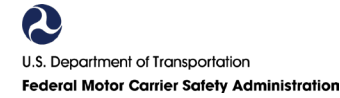

1. On the Login.gov sign in screen, enter your email address and password; or click "Create an account".

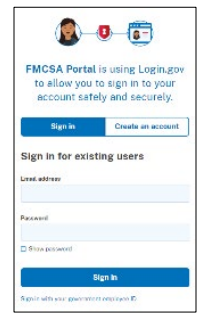

2. **Step 1:** Under "Company User," select "Company Employee or an Associate of a Company" then click **Next**:

| Step (1-2-3-4-5)<br>FMCSA Portal Accounts are available for different types of use<br>"Other" user based on the information listed below. | ers. Please select if you would like an account as a "Company", "Enforcement | t", or                                                                                                    |
|----------------------------------------------------------------------------------------------------|------------------------------------------------------------------------------|----------------------------------------------------------------------------------------------------|
| Company User 🥹                                                                                                    | Enforcement User 🥥                                                           | Other User                                                                                                    |
| Company Employee or an Associate of a Company                                                                                             | $\bigcirc$ Federal, State, and Third Party Enforcement Employees             | <ul> <li>Main Filer (Insurance/Financial Institution)<br/>(use this option if your filer number ends with a -00)</li> </ul>                  |
|                                                                                                    |                                                                              | <ul> <li>Branch Filer (Insurance/Financial Institution)<br/>(use this option if your filer number ends in<br/>anything but a -00)</li> </ul> |
|                                                                                                    |                                                                              | <ul> <li>Sub-Filer (Insurance/Financial Institution)<br/>(use this option if you are a sub-filer of a main filer)</li> </ul>                 |
|                                                                                                    |                                                                              | O BOC3Filer                                                                                                    |
|                                                                                                    |                                                                              | <ul> <li>BOC3 Sub-Filer<br/>(use this option if you are assigned as a sub-filer of<br/>a BOC3 filer)</li> </ul>                              |
|                                                                                                    |                                                                              | tancel                                                                                                    |
|                                                                                                    |                                                                              |                                                                                                    |
|                                                                                                    |                                                                              |                                                                                                    |
|                                                                                                    |                                                                              |                                                                                                    |

 Step 2: Enter your USDOT # in the provided field and click "Lookup." You should see the message indicating there is not a company official registered. In the popup message below, click "OK."

| U.S. Department of Transportation<br>Federal Motor Carrier Safety Administratio<br>FMCSA Portal                                                     | portal.fmcsa.dot.gov says<br>Currently there is not a Company Official registered in the FMCSA Portal<br>for the entreed USDOT # 334694. A Company Official is an individual<br>who represents a company with a USDOT registered with FMCSA, and<br>is responsible for administering access to the company's sensitive                                                                                                    |  |
|----------------------------------------------------------------------------------------------------|----------------------------------------------------------------------------------------------------|--|
| Account Request  Step ① ② ③ ③ ④ ③  Stetc Portal Roles  USDOT # List  USDOT # List  Available Roles ③  Available Roles ④  Role Selection Description | Information in the FMCGA Portial or other FMCGA Systems for the<br>specific USDOT. Perse critical the person critical test is the<br>Company Official for the USDOT F1 for which you are applying for acces<br>and a them to inspire with the FMCGA FACIAL You the Company<br>Official here regulared in the FMCGA Shortal, you may resolution to<br>the Company Official here in the FMCGA Shortal, you may resolution to<br>the Company Official here in the FMCGA Shortal, you may resolution<br>FMC and the USDOT# for which you are requesting access. |  |
| Remove USDOTe Add USDOT to List                                                                                                    |                                                                                                    |  |

If you see a message indicating there is already a **Company Official registered**, you can register as an Associate of a Company. Otherwise, <u>contact us</u> for assistance.

4. Enter your USDOT PIN #

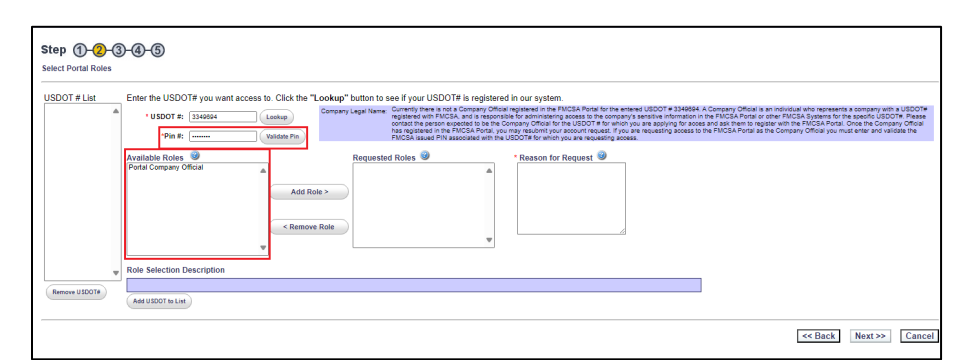

- Under Available Roles, click on Portal Company Official and Add Role.
   Note: This role is only available to one person. If it is already taken it will not give you the option to add it.
- 6. Add a Reason for Request (New Account) and Click Next.

| SDOT # List   | Enter the USDOT # you want access to. Click th "USDOT #: 3346694 Lookup "Pin #: | e "Lookup" button to see if your USDOT# is registered in our system.<br>Company Legel harm. Currently their and a Company Official registered in the RENCE Roos for the sense USDOT# 334954. A Company Official is in individual with represents a company official is in the RENCE. Provide the sense and the sense of the sense of the sens |
|---------------|---------------------------------------------------------------------------------|----------------------------------------------------------------------------------------------------|
|               | Available Roles 🧳<br>Portal Company Official P<br>Ad                            | Requested Roles<br>Potal Company Official<br>s Role ><br>tove Role<br>v                                                                                                    |
| Remove USDOT# | Role Selection Description undefined                                            |                                                                                                    |

7. **Step 3:** Enter your Personal Information, the User ID field will be pre-populated with the Login.gov email. Select **Next.** 

| Step ()-(2)-(3)-(4)-(5)<br>Please enter the information below. | *Noticates Required Information PRease Note: Special Information Prease Note: Special Information |     |
|----------------------------------------------------------------|---------------------------------------------------------------------------------------------------|-----|
| Personal Information 🥥                                         |                                                                                                   |     |
| *First Name:                                                   | ]                                                                                                 |     |
| Middle Name:                                                   | ]                                                                                                 |     |
| *Last Name:                                                    | ]                                                                                                 |     |
| User ID:                                                       | ]                                                                                                 |     |
|                                                                | << Back Next>> Can                                                                                | cel |

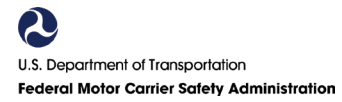

8. Step 4: Enter Work Information. Each required field has a red \* beside it.

| Account Request  |                                   |                                 |                                  |
|------------------|-----------------------------------|---------------------------------|----------------------------------|
| Step 1-2-C       | 3-40-55<br>rmation below.         | *Indicates Required Information |                                  |
|                  | Work Information 🥥                |                                 |                                  |
| *Address Line 1: | 1200 New Jersey Ave               | *Phone #: 1- 202 12322222 Ext.# | *Job Title: Representative       |
| Address Line 2:  |                                   | Fax #: 1-                       |                                  |
| Address Line 3:  |                                   | *Company Legal Name Test User   | *Preferred Contact Method: Email |
| Address Line 4:  |                                   |                                 |                                  |
| *City:           | Washington                        |                                 |                                  |
|                  | *State/Prov: DISTRICT OF COLUMBIA |                                 |                                  |
| *Postal Code:    | 20950                             |                                 |                                  |
|                  | *Country: UNITED STATES V         |                                 |                                  |
|                  |                                   |                                 | << Back Next >> Cancel           |

9. Step 5: On the last step, you will have the **Rules of Behavior** to read through. If you agree to the terms and conditions, check the 3 boxes below and click submit.

| FMCSA IT Systems User<br>Rules of Behavior<br>s a user of the Federal Motor Carrier Safety Administration FMCSA IT systems, I understand that I am personally responsible for the use<br>ny misuse of my system account and password. I also understand that by accessing a U.S. Government information system, I must com |            |
|----------------------------------------------------------------------------------------------------|------------|
| Rules of Behavior<br>s a user of the Federal Motor Carrier Safety Administration FMCSA IT systems, I understand that I am personally responsible for the use<br>ny misuse of my system account and password. I also understand that by accessing a U.S. Government information system, I must com                          |            |
| is a user of the Federal Motor Carrier Safety Administration FMCSA IT systems, I understand that I am personally responsible for the use<br>ny misuse of my system account and password. I also understand that by accessing a U.S. Government information system, I must com                                              |            |
| Ith the following requirements:                                                                                                    | and<br>ply |
| 1. FMCSA IT systems are authorized for official use only.                                                                                                    |            |
| 2. EMCRA IT austams may not be used (i) for a surpase that violates any Enderel Joyr. (ii) for more mailings of personal                                                                                                    | ►          |

Company Official accounts are **approved automatically** by the system. The account should be approved immediately upon submission. If you are unable to access the account after creating, please <u>contact us</u>.

### **Managing Account Requests**

As a Company Official, you will have access to manage account requests from company employees or service providers. Use the "Account Management" option in the navigation bar.

| HOME       ACCOUNT MANAGEMENT ~       REGISTRATION ~       REPORTS       FEEDBAU         Available FMCSA Systems: | Welcome Test Use                                         | r                       |                |         |          |   |
|----------------------------------------------------------------------------------------------------|----------------------------------------------------------|-------------------------|----------------|---------|----------|---|
| AVAILABLE FMCSA Systems                                                                                           | юме Ассоин                                               | MANAGEMENT -            | REGISTRATION - | REPORTS | FEEDBACK |   |
| Please select FMCSA System:<br>CSA Prioritization Preview<br>Safety Planner                                       | AVAILABLE FI                                             | MCSA Systems            |                |         | - □ (    | 3 |
|                                                                                                    | Please select FI<br>CSA Prioritization<br>Safety Planner | MCSA System:<br>Preview |                |         | Go       |   |

#### Approve/Deny Pending Requests

To view and approve pending requests:

- 1. Login to your FMCSA Portal account.
- 2. Under Pending Account Requests, you will see a list of pending requests.
- 3. Click on the magnifying glass to open the request.

| AVAILABLE FMCSA SYSTE       | MS - 🗆 😢 | PENDING ACC                  | COUNT REQUESTS             |                       |             | -    |
|-----------------------------|----------|------------------------------|----------------------------|-----------------------|-------------|------|
| Please select FMCSA System: |          | View Details                 | First Name                 | Last Name             | Submit Date | Type |
| SA Prioritization Preview   | ▲ 👉 G0   | Q                            | Test                       | User                  | 01/13/2025  | ARF  |
| fety Planner                |          |                              |                            |                       |             |      |
| II (SMS)                    |          |                              |                            |                       |             |      |
|                             | w l      | COMPANY INF                  | ORMATION                   |                       |             | - 1  |
|                             |          |                              |                            |                       |             |      |
|                             |          | <ul> <li>USDOT Re</li> </ul> | egistration                |                       |             |      |
|                             |          | LISDOT Regi                  | stration @                 |                       |             |      |
| ERTS                        |          | Lundate Comp                 | any Information(MCS-150)   |                       |             |      |
|                             |          | MCS-150 Pdf                  |                            |                       |             |      |
|                             |          | General Ops                  | Equip   Driver   Officials |                       |             |      |
| lert List                   |          |                              |                            |                       |             |      |
| llert List                  |          | USDOT#:                      |                            | 3349694               |             |      |
| Alert List                  |          | USDOT#:<br>EIN:              |                            | 3349694<br>00-0000000 |             |      |

- 4. Review the User Details and pending Roles, ensuring the user requested access to "Modify Company Information" and "View Sensitive Company Information".
- If "View Sensitive Company Information" was not requested, select it from the Available Roles list and click Add Role. Otherwise, the user will receive an error message when attempting to update records.

6. When ready, you can either click on **Approve Request** to grant access or **Deny Request** to prevent access.

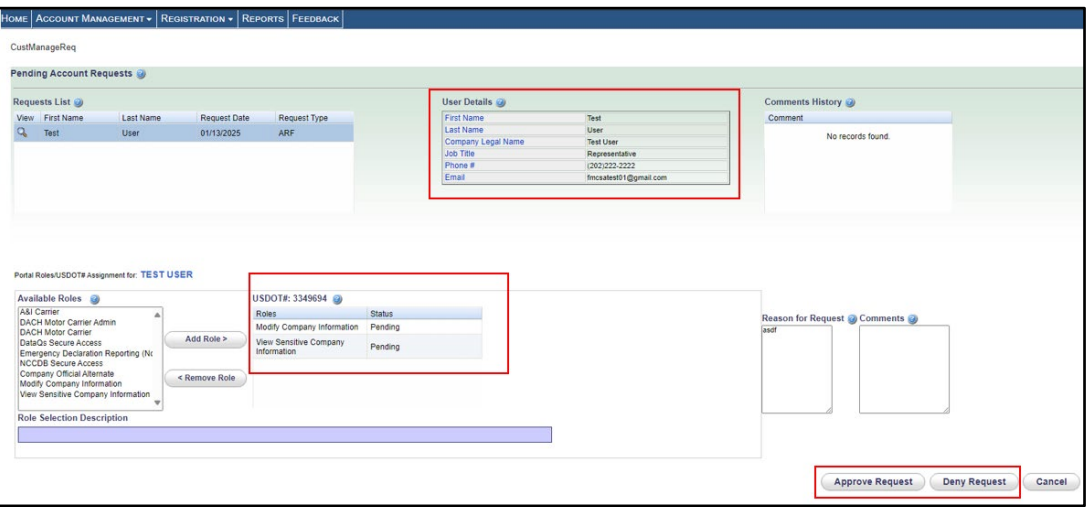

#### Add/Remove User Roles

As a company officer you may assign or remove new access or roles to already registered users.

- 1. From the menu bar, select Account Management and Manage User Access
- 2. Search for the user by name or User ID (email address).

|      | ACCOUNT MANAGEMEN                              | π •   Reα        | DISTRATION - | REPORTS | FEEDBACK |        |                      |
|------|------------------------------------------------|------------------|--------------|---------|----------|--------|----------------------|
| Man  | age User Access 🥑                              |                  |              |         |          |        |                      |
| Sea  | rch for Users 🎯                                |                  |              |         |          |        |                      |
|      | First Name:                                    | equal to         | <u> </u>     | Test    |          |        | Select V             |
|      |                                                | Select           | ~            |         |          |        |                      |
|      | Middle Name:                                   | 001001           |              |         |          |        |                      |
|      | Middle Name:<br>Last Name:                     | Select           | *            |         |          |        | Select 🗸             |
|      | Middle Name:<br>Last Name:<br>User ID:         | Select<br>Select | *            |         |          |        | Select v             |
|      | Middle Name<br>Last Name<br>User ID:           | Select<br>Select | *            | E       | Status   | Select | Select ~<br>Select ~ |
| Role | Middle Name<br>Last Name<br>User ID:<br>Select | Select<br>Select | *            |         | Status   | Select | Select v             |

- 3. The user information should display under the "Results List."
- 4. Click on the Magnifying glass to view the current access.
- 5. On the bottom half of the screen, you will see a list of Available Roles and Assigned Roles.
- 6. You can **Add Roles** from the Available Roles list or **Remove Roles** from the Approved Roles list.

### 7. Click Update Profile.

| arch for Users 🥹                                                                                                    |                                     |                                                                                                    |                                            | Resul  | ts List 🥥  |         |           |                   |               | Transfer Role | Comments History 🥥 |
|----------------------------------------------------------------------------------------------------|-------------------------------------|----------------------------------------------------------------------------------------------------|--------------------------------------------|--------|------------|---------|-----------|-------------------|---------------|---------------|--------------------|
| First Name equal to                                                                                                    | • •                                 | Test                                                                                                    | Select 🗸                                   | View   | First Name | Middle  | Last Name | User ID           | Company Legal | Status        | Comment            |
| Middle Name: Select<br>Last Name: Select                                                                                                    | ~                                   |                                                                                                    | Select v                                   | 9      | Test       | realing | User      | fmcsatest01@gmail | Test User     | Active        | No records found.  |
| User ID: Select                                                                                                    |                                     | Status: Select                                                                                                    | Select V                                   | L      |            |         |           |                   |               |               | 1                  |
| Select                                                                                                    |                                     | Find Results                                                                                                    | Clear                                      |        |            |         |           |                   |               |               |                    |
|                                                                                                    |                                     |                                                                                                    |                                            |        |            |         |           |                   |               |               |                    |
|                                                                                                    |                                     |                                                                                                    |                                            |        |            |         |           |                   |               |               |                    |
|                                                                                                    |                                     |                                                                                                    |                                            | Row    | count: 1   |         |           |                   |               |               |                    |
|                                                                                                    |                                     |                                                                                                    |                                            | Row    | count: 1   |         |           | <i>(</i> <b>-</b> |               |               |                    |
|                                                                                                    |                                     |                                                                                                    |                                            | Row o  | count: 1   | List    |           | Remove Acc        | ess.)         |               |                    |
|                                                                                                    |                                     |                                                                                                    |                                            | Row o  | count: 1   | List    |           | Remove Acc        |               |               |                    |
|                                                                                                    |                                     |                                                                                                    |                                            | Down   | count: 1   | List    |           | Remove Acc        | ***           |               |                    |
| al Roles/USDOT# Assignment for: TEST                                                                                                    | USER                                |                                                                                                    |                                            | Row o  | count: 1   | Liet    |           | Remove Acc        | ***           |               |                    |
| tal Roles/USDOT# Assignment for: TEST                                                                                                    | USER                                | UNDOT#: 3349694 @@                                                                                                    |                                            | Down   | count: 1   | Un      |           | Ramova Acc        |               |               |                    |
| tal Roles/USDOT# Assignment for: TEST<br>valiable Roles 🍘                                                                                                    | USER                                | USDOT#: 3349694 🎯<br>Roles                                                                                                    | Status                                     | Row o  | count: 1   | Lim     |           | Remove Acc        |               |               |                    |
| tal Roles/USDOT# Assignment for TEST<br>valiable Roles @<br>&I Carrier<br>Acht Moder Carrier Admin *                                                                                                    | USER                                | USDOT#: 3349594 @<br>Roles<br>Modty Company Information                                                                       | Status<br>Approved                         | Row o  | count: 1   |         |           | Remove Acc        |               |               | Comments 🥥         |
| al Roles USDD1# Assignment for: TEST<br>sillable Roles @<br>Si Carrier<br>ACH Moto Carrier Admin<br>ACH Moto Carrier Admin<br>Add Secure Access                                                                                                    | T USER<br>Add Role >                | USDOT#: 3349694 @<br>Reles<br>Modify Company Information<br>Non-sensitive Portal Access                                       | Status<br>Approved<br>Approved             | Row o  | count: 1   | Lim     |           | (Remove Acc       | ***           |               | Comments 🤪         |
| tal Roles/USDOT# Assignment for: TEST<br>All Camper<br>ACP Motor Camper Admin<br>ACM Motor Camper Admin<br>All Starwer Access Reporting (N.<br>CODB Server Access                                                                                                | T USER<br>Add Role >                | USDOT#: 3349694<br>Roles<br>Modify Company Information<br>Non-sensible Portal Access<br>Veier Sensible Company                | Status<br>Approved<br>Approved<br>Approved | Down   | count: 1   | Lim     |           | (Remove Acc       |               |               | Comments 🥥         |
| tsl RövesUSDOT#Assignment for: TE ST<br>valiable Robes @<br>Al Camer<br>ACH Moder Camer Admin<br>ACH Moder Camer Admin<br>ACH Moder Camer Admin<br>ACH Moder Camer Access<br>Ongany, Official Alerada                                                            | USER<br>Add Role ><br>< Remove Role | USDOT#: 3349654 @<br>Roles<br>Modify Company Information<br>Non-snsitve Pottal Access<br>Vew Sensitive Company<br>Information | Status<br>Approved<br>Approved<br>Approved | Down   | count: 1   |         |           | (Remove Acc       |               |               | Comments 🥥         |
| tal RokeUSDOT# Assignment for: TEST<br>valiable Roles                                                                                                    | Add Role >                          | USDOT#:3349694<br>Roles<br>Mody Company Information<br>Non-sensitive Partia Access<br>Vew Sensitive Company<br>Information    | Status<br>Approved<br>Approved<br>Approved | Row o  | count: 1   |         |           | Remove Acc        |               |               | Comments 🤪         |
| La RokesUSDOT# Assignment for TEST<br>vallable Roles @<br>& Carrier<br>Ach Moder Carrier Admin<br>Achd Steven Area<br>Achd Steven Area<br>Achd Steven Areas<br>magnery Oficial Alemation<br>en Sensitive Company Information<br>en Sensitive Company Information | Add Role ><br>< Remove Role         | USDOT#: 3349694<br>Roles<br>Mody Company Information<br>Non-sensitive Portal Access<br>Vew Sensitive Company<br>Information   | Status<br>Approved<br>Approved             | Row of | count: 1   | LM      |           | Remove Acc        |               |               | Comments 🥃         |

### **FMCSA PORTAL REGISTRATION – ASSOCIATE OF A COMPANY**

### Associate of a Company Overview

An associate of a company can be an employee of the company or associates, such as 3<sup>rd</sup> party service providers. These users are approved by the Company Official to have access to view current registration details and make any necessary updates to company records through their portal accounts. These users do not have the ability to manage user accounts.

Associates of a company can have access to **up to 100 USDOT numbers within one FMCSA Portal account**. If additional access is needed, the user will need to create a separate portal account.

#### **FMCSA Portal Registration Process**

- 1. Visit the FMCSA Portal website https://portal.fmcsa.dot.gov/login
- 2. From the login page, select the option to register for a portal account:

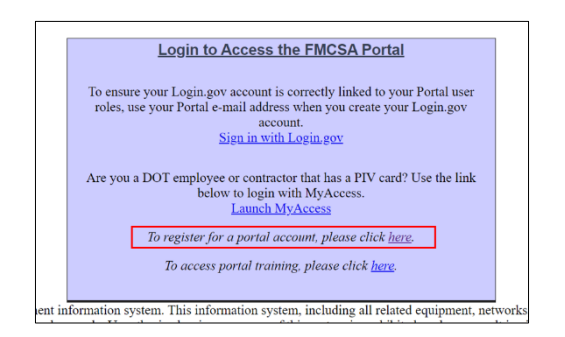

3. Select "Sign in with Login.gov"

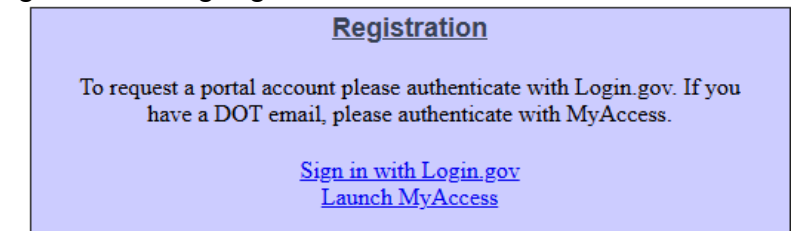

4. On the Login.gov sign in screen, enter your email address and password; or click "Create an account".

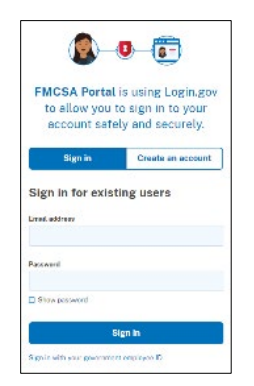

5. **Step 1:** Under "Company User," select "Company Employee or an Associate of a Company" then click **Next**:

| npany User 🥯                                  | Enforcement User 🥹                                               | Other User                                                                                                    |
|-----------------------------------------------|------------------------------------------------------------------|----------------------------------------------------------------------------------------------------|
| Company Employee or an Associate of a Company | $\bigcirc$ Federal, State, and Third Party Enforcement Employees | <ul> <li>Main Filer (Insurance/Financial Institution)<br/>(use this option if your filer number ends with a -00)</li> </ul>                  |
|                                               | I                                                                | <ul> <li>Branch Filer (Insurance/Financial Institution)<br/>(use this option if your filer number ends in<br/>anything but a -00)</li> </ul> |
|                                               |                                                                  | <ul> <li>Sub-Filer (Insurance/Financial Institution)<br/>(use this option if you are a sub-filer of a main filer)</li> </ul>                 |
|                                               |                                                                  | O BOC3Filer                                                                                                    |
|                                               |                                                                  | <ul> <li>BOC3 Sub-Filer<br/>(use this option if you are assigned as a sub-filer of<br/>a BOC3 filer)</li> </ul>                              |
|                                               |                                                                  |                                                                                                    |

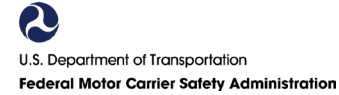

- 6. **Step 2:** In the USDOT# field, enter the USDOT number that you are requesting access to and click **Lookup**.
- 7. The **Company Legal Name** and the name of the registered **Company Official** will populate in the purple area shown below.

| Step 1-2-    | <b>3-4-5</b>                                                                                                    |                                                                                                    |                                                                                                    |                                                                               |
|--------------|----------------------------------------------------------------------------------------------------|----------------------------------------------------------------------------------------------------|----------------------------------------------------------------------------------------------------|-------------------------------------------------------------------------------|
| USDOT # List | Enter the USDOT# you want access to. Click th<br>USDOT#: 3349694 (Lookup)                                                                               | e "Lookup" button to see if your USDOT<br>Company Legal Name: THIS IS A TEST BY F<br>Company Official Name: | # is registered in our system. MICSA. The Company Official associated with the USDOTF for which you are requesting access is detected to<br>Company Official associated with prequencing to approve your access request before you account on become and<br>the registered detected. Company Official for this USDOTF if you have a Signale over the Yould have<br>any approximation of the second second sec | the left. The<br>ive. Please contact<br>e the Company<br>ale for this USDOT # |
|              | Available Roles<br>Potal View Sensitive Company Informatio -<br>DataG: Socure Access<br>A&I Carrier<br>NCCDB Secure Access<br>DECIMACE Carrier Advances | Requested Roles 🥥                                                                                           | • Reason for Request 🧼                                                                                                    |                                                                               |

The company official listed is responsible for approving your access request. Please contact this person once you complete the registration process.

- Under Available Roles, click on "Portal View Sensitive Company Information" and click Add Role. Then select "Portal Modify Company Information" and click Add Role. These will show under Requested Roles.
- 9. Enter a message for the company official in the **Reason for Request** box. For example, "Need access to file updates or changes." Then select **Next**.

| Account Request | D-0-0                                                                                                    |
|-----------------|----------------------------------------------------------------------------------------------------|
| USDOT # List    | Exter the USDOT # you want access to. Click the "Leekug" builton to see if your USDOT # is registered in our system.  USDOT # |
| 2               | << Back Next>>> Cancel                                                                                                    |

- 10. Requesting access to multiple USDOT #s: If you need access to more than 1 USDOT number, click Add USDOT to List at the bottom after you have completed the above steps.
- **11**. The USDOT will be added to the box on the left, then you will proceed with entering the next USDOT, clicking **Lookup** and repeating steps 5-8.

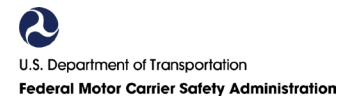

| JSDOT # List<br>3349654 | Enter the USDOT# you want access to. Circk the "Lockup" button to see if your USDOT # | Is registered in our system.<br>TLESLIC No Company Official associated with the USDOT Norwalds year per<br>Company Official rels in the 1MOG Minus II year and the trend<br>Company Official rels in the 1MOG Minus II year and the trend<br>manual systems of the 1MOG Minus II year and the trend<br>manual systems of the 1MOG Minus II year and the trend<br>manual systems of the 1MOG Minus II year and the 1MOG Minus II year and the 1MOG Minu | Transmitty excess to Montel-OIs to Me. The Company (Mixed with or majoried to approve your account<br>angulared Boardied Company (Mixed In the UCOO) if it is not an a dispation or which also that an<br>angulared Boardie Company (Mixed Intel EUCO) if it is not an a dispation or which also that an<br>and an angulared Boardie Company (Mixed Intel EuCO) if it was not an angulared a Company<br>and the dispation of the Company (Mixed Intel EuCO) if it was not an angulared a Company<br>and the Company (Mixed Intel EuCo) if it is a strain of the Company<br>and the Company (Mixed Intel EuCo) if it is a strain of the Company<br>and the Company (Mixed Intel EuCo) if it is a strain of the Company<br>and the Company (Mixed Intel EuCo) if it is a strain of the Company<br>and the Company (Mixed Intel EuCo) is a strain of the Company<br>and the Company (Mixed Intel EuCo) if it is a strain of the Company<br>and the Company (Mixed Intel EuCo) is a strain of the Company<br>and the Company (Mixed Intel EuCo) is a strain of the Company<br>and the Company (Mixed Intel EuCo) is a strain of the Company<br>and the Company (Mixed Intel EuCo) is a strain of the Company<br>and the Company (Mixed Intel EuCo) is a strain of the Company<br>and the Company (Mixed Intel EuCo) is a strain of the Company<br>and the Company (Mixed Intel EuCo) is a strain of the Company<br>and the Company (Mixed Intel EuCo) is a strain of the Company<br>and the Company (Mixed Intel EuCo) is a strain of the Company<br>and the Company (Mixed Intel EuCo) is a strain of the Company<br>and the Company (Mixed Intel EuCo) is a strain of the Company<br>and the Company (Mixed Intel EuCo) is a strain of the Company<br>and the Company (Mixed Intel EuCo) is a strain of the Company<br>and the Company and the Company<br>and the Company and the Company<br>and the Company and the Company<br>and the Company and the Company and the Company<br>and the Company and the Company<br>and the Company and the Company<br>and the Company and the Company and the Company<br>and the Company and the Company and the Company<br>and the Company and the Company and the Company<br>and the Company a |
|-------------------------|---------------------------------------------------------------------------------------|----------------------------------------------------------------------------------------------------|----------------------------------------------------------------------------------------------------|
|                         | Role Selection Description 78D                                                        |                                                                                                    |                                                                                                    |

12. **Step 3:** Enter your Personal Information, the User ID field will be pre-populated with the Login.gov email. Select **Next**.

| Account Request                                                                                                |                                                                                                    |
|----------------------------------------------------------------------------------------------------|----------------------------------------------------------------------------------------------------|
| Step ①-②-③-④-⑤<br>Please enter the information below.                                                          | *Indicates Required Information<br>Please Note: Special characters [] [] [ ] * can not be used in personal information |
| Personal Information<br>First Name: Tost<br>Middle Name:<br>'Last Name: User<br>User ID: [mcsatest01@gmail.com |                                                                                                    |
|                                                                                                    | << Back Next>> Cancel                                                                                                  |

**13**. **Step 4:** Enter **Work Information.** Each required field has a red asterisk \* beside it.

| Account Request                                       | ccount Request                   |                                 |                                 |  |  |  |
|-------------------------------------------------------|----------------------------------|---------------------------------|---------------------------------|--|--|--|
| Step ①-②-③-④-⑤<br>Please enter the information below. |                                  | *Indicates Required Information |                                 |  |  |  |
|                                                       | Work Information 🥹               |                                 |                                 |  |  |  |
| *Address Line 1:                                      | 1200 New Jersey Ave              | "Phone #: 1- 202 12322222 Ext.# | *Job Title: Representative      |  |  |  |
| Address Line 2:                                       |                                  | Fax #: 1-                       |                                 |  |  |  |
| Address Line 3:                                       |                                  | Company Legal Name Test User    | Preferred Contact Method: Email |  |  |  |
| Address Line 4:                                       |                                  |                                 |                                 |  |  |  |
| *City:                                                | Washington                       |                                 |                                 |  |  |  |
|                                                       | State/Prov: DISTRICT OF COLUMBIA |                                 |                                 |  |  |  |
| *Postal Code:                                         | 20950                            |                                 |                                 |  |  |  |
|                                                       | *Country: UNITED STATES V        |                                 |                                 |  |  |  |
|                                                       |                                  |                                 | << Back Next >> Cancel          |  |  |  |

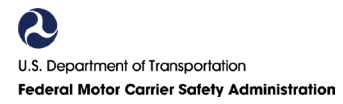

14. Step 5: On the last step, you will have the **Rules of Behavior** to read through. If you agree to the terms and conditions, check the 3 boxes below and click **Submit**.

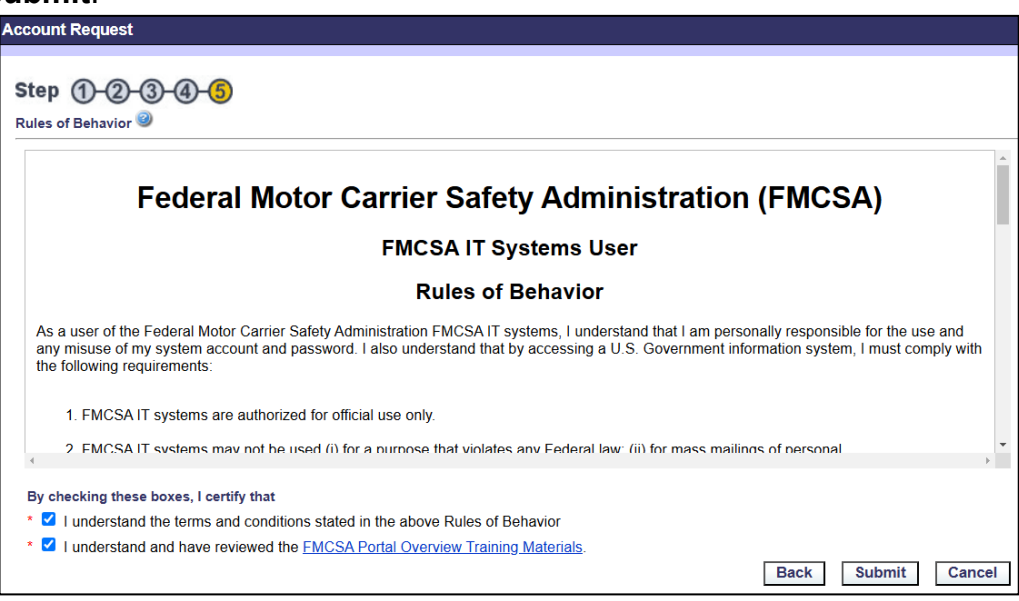

15. Step 6: Congratulations, your account request has been submitted successfully.

| 0                   | U.S. Department of Transportation<br>Federal Motor Carrier Safety Administration<br>FMCSA Portal                                                                                                    |
|---------------------|----------------------------------------------------------------------------------------------------|
| Account             | t Request                                                                                                    |
| Your FM<br>approvin | Thank You<br>ICSA Portal Account Request has been confirmed. You will receive an e-mail notifying you of your account request status once it has been reviewed. The USDOT# Company Official previously identified is responsible for reviewing and g or denying your account request, not FMCSA. If you do not receive a timely response it is recommended you contact the previously identified USDOT# Company Official directly for the status of your account request.<br>OK |

Your account must be approved by the designated company official. Refer to step 6 for the name of the registered company official.

### **Existing User – Request Additional Portal Roles**

If you have an FMCSA Portal account as an Associate of a Company, you have two options to add the "Modify Company Information" and "View Sensitive Company Information" roles to your account.

- 1. **Through the Company Official:** Reach out to the company official and ask to add the roles to your Portal account. The company user should follow instructions under the *Add/Remove User Roles* section in this user guide.
- 2. **Update your Portal Account:** You can update the roles and have the company official approve the request.

1. Go to the FMCSA Portal website <u>https://portal.fmcsa.dot.gov/login</u> and click "Sign in with Login.gov".

| U.S. Department of Transp<br>Federal Motor Carrie<br>FMCSA Portal | portation<br>er Safety Administration                                                                                                    |  |
|-------------------------------------------------------------------|----------------------------------------------------------------------------------------------------|--|
|                                                                   | Login to Access the FMCSA Portal<br>To ensure your Login.gov account is correctly linked to your Portal user<br>roles, use your Portal e-mail address when you create your Login.gov<br>account.<br>Sign in with Login.gov |  |
|                                                                   | Are you a DOT employee or contractor that has a PIV card? Use the link<br>below to login with MyAccess.<br>Launch MyAccess<br>To register for a portal account, please click <u>here</u> .                                 |  |
|                                                                   | 10 access portai training, please click <u>here</u> .                                                                                                    |  |

2. Enter your Login.gov credentials. If you are having issues logging in, you will need to select "Forgot your Password" below the sign in box.

| Auffall vielaki di biologi biologi biologi biologi biologi biologi biologi biologi biologi biologi biologi     Costi A. COV                                                                                                    | theoremister -               |
|----------------------------------------------------------------------------------------------------|------------------------------|
| Contemporaries and the second second           | tem is<br>u to sign<br>v and |
| Securery.<br>Sign in Create and<br>Sign in for existing users                                                                                                    | account                      |
| Emsil address                                                                                                    |                              |
| Pesseerd                                                                                                    |                              |
| Show password                                                                                                    |                              |
| Sign in                                                                                                    |                              |
| Sam in with your accomment amplicate all                                                                                                    |                              |
| . Back in United Providentia Soution<br>Facult and associated<br>for any structure of the Soution Soution Soution Soution<br>Provide Soution Soution So |                              |

3. Select "Account Management" and then "My Profile".

| Ĩ | Welco     | me Test User                                         |            |        | 0   |                           |                                                                               |                                                            |  |   |
|---|-----------|------------------------------------------------------|------------|--------|-----|---------------------------|-------------------------------------------------------------------------------|------------------------------------------------------------|--|---|
| H | юме       | Account Managemen                                    | T 🗸 REGIST |        | REP | ORTS                      | Feedback                                                                      |                                                            |  |   |
|   |           | MY PROFILE                                           |            |        |     |                           | <u></u>                                                                       |                                                            |  |   |
|   | Av        | AILABLE FMCSA SYSTE                                  | MS         | - 0 3  |     | Сомр                      | ANY INFORM                                                                    | IATION                                                     |  | 3 |
| þ | Ple<br>CS | ase select FMCSA System:<br>A Prioritization Preview |            | 🔺 🏕 Go |     | • I                       | JSDOT Registr                                                                 | ation                                                      |  |   |
|   | Saf       | fety Planner                                         |            | Ţ      |     | USD<br>Upda<br>MCS<br>Gen | <b>OT Registrat</b><br>ate Company Ir<br>S-150 Pdf<br><u>eral</u>   Ops   Equ | tion @)<br>nformation(MCS-150)<br>nip   Driver   Officials |  |   |
|   |           |                                                      |            |        |     | USI                       | DOT#:                                                                         | 3349694<br>00-0000000                                      |  |   |

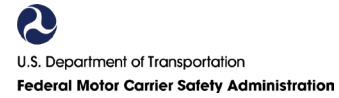

4. Select the "Portal Roles/USDOT#" tab on the left.

| View/Edit My Profile 🥥 |                                     |                                                                                                    |  |  |  |  |  |
|------------------------|-------------------------------------|----------------------------------------------------------------------------------------------------|--|--|--|--|--|
| General Info           | Portal Roles/USDOT#                 |                                                                                                    |  |  |  |  |  |
|                        |                                     |                                                                                                    |  |  |  |  |  |
| *Indicatos Pog         | irad Information                    |                                                                                                    |  |  |  |  |  |
| Thucales Requ          |                                     |                                                                                                    |  |  |  |  |  |
| Please Note: S         | pecial characters , = + < > # ; : \ | $1^{\circ} \sim 1^{\circ} \approx 1^{\circ} \approx 0^{\circ} = 1^{\circ} \approx 0^{\circ} = 1^{\circ} = 1^{\circ} \approx 0^{\circ} = 1^{\circ} = 1^{\circ$ |  |  |  |  |  |
| Personal Info          | rmation                             |                                                                                                    |  |  |  |  |  |
| * First Name:          | Test                                |                                                                                                    |  |  |  |  |  |
| Middle Name:           |                                     |                                                                                                    |  |  |  |  |  |
| * Last Name:           | User                                |                                                                                                    |  |  |  |  |  |

- 5. Under the USDOT # List column on the left, select the USDOT you need the access for.
- 6. In the "Available Roles" box, select "Modify Company Information" and "View Sensitive Company Information" and click "Add Role".

| 'Modify Company Information" and "View Sensitive Company Information" roles |
|-----------------------------------------------------------------------------|
| allow access to make changes to FMCSA Registration                          |

- 7. Enter the "Reason for Request." Add a note so the company official reviewing the request knows why you requested access.
- 8. Select "Update Profile" in the upper right.
- 9. You must reach out to the company official to have the request approved.

| neral Info       | Portal Roles/USDOT#                                                                                                    |                        |                |                              |                                                                        |
|------------------|----------------------------------------------------------------------------------------------------|------------------------|----------------|------------------------------|------------------------------------------------------------------------|
| 0T # List<br>194 | Enter the USDOT# for the role you want a<br>"USDOT#: 3362478 sum<br>DataGs Secure Access<br>Adl Carrier<br>NCCDB Secure Access<br>DACH Motor Carrier Armin<br>DACH Motor Carrier Armin<br>DACH Motor Carrier Armin<br>Emergency Declaration Reporting (No. 20 | Add Role > Remove Role | if your USDOT# | is registered in our system. | Reason for Request 🥡<br>Requesting access to make registration changes |
|                  | * Role Selection Description                                                                                                    |                        |                | *                            | <u> </u>                                                               |

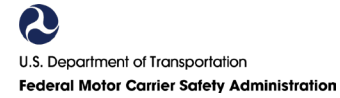

### **REGISTRATION OPTIONS – MANAGE FMCSA REGISTRATION**

Company Officials and Associates of a Company (which includes employees and thirdparty service providers) can access the Registrations Options functionality via their FMCSA Portal account to complete the following updates online:

- Applying for additional operating authority
- File a biennial update (MCS-150)
- Change of address
- Reinstate Operating Authority
- Reapplication for USDOT Number after revocation
- Update cargo tank
- Update HM Safety Permit (MCS-150B)

| U.S. Department of<br>Federal Motor (<br>FMCSA Porto                                                                                                    | Transportation<br>Carrier Safety Administrati                                                                                                    | on                                                                                                    |                                                  |           |
|----------------------------------------------------------------------------------------------------|----------------------------------------------------------------------------------------------------|----------------------------------------------------------------------------------------------------|--------------------------------------------------|-----------|
| Welcome Austin Baker                                                                                                    |                                                                                                    |                                                                                                    |                                                  |           |
| HOME ACCOUNT MANAGEMENT -<br>AVAILABLE FMCSA Systems<br>Please select FMCSA System:<br>(CSA Prioritzation Preview<br>NCCDB<br>Safety Planee<br>ASI (SMS) | Registration         Image: Construction of the second of the second | PENDING ACCOUNT REQ<br>View Details First Name                                                                                       | UESTS<br>Last Name Submit D<br>No records found. | Date Type |
| ALERTS<br>Alert List                                                                                                    | UPDATE MCS-1908                                                                                                    | USDOT Registration<br>USDOT Registration<br>USDOT Registration<br>USDOT Registration<br>MCS-150 Pdf<br>General I Ops   Equip   Drive |                                                  |           |

Other transactions, like legal name change requests, that required paper forms before the transition of the Registration options to the FMCSA Portal will continue to be submitted on paper. See the <u>FMCSA Registration Forms</u> page for details.

### CONTACT US

#### **FMCSA Contact Center**

If you need assistance with the FMCSA Portal registration process, please contact the FMCSA Contact Center via the **Ask FMCSA** 

Webpage: <u>https://www.fmcsa.dot.gov/registration/ask-fmcsa</u> (email us or chat with an agent) or call **1-800-832-5660**.

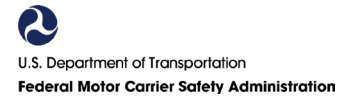